## AWP CRL – Internal Account Creation User Guide

## **Initial On-boarding Access**

1. During the Initial On-boarding time frame, the customers will complete the CRL Access Request Form and click Submit.

| MKENTU | ICKY TRANSPORTATION | CABINET                    |                  | <u>@</u> |
|--------|---------------------|----------------------------|------------------|----------|
|        |                     | CR                         | L Access Request |          |
|        | First Name*         |                            | Last Name*       |          |
|        | Email Address*      |                            | Company*         |          |
|        | 4                   | Designate*                 |                  | -        |
|        |                     | Captone is Case Sensitive* |                  |          |
|        | Col                 |                            | rful             |          |
|        |                     | [                          |                  |          |
|        |                     |                            | Submit Cancel    |          |

2. The Initial On-boarding request builds a SharePoint list that will be used to export the information for ITI to bulk upload the data to the Hosted Active Directory and to the AWP CRL, creating the new use accounts.

|                |             |                               | 18                       |           |                               | TEST Environment | Newslord Goeding Siles Anth Matthew (Scrift) + O ? | l |
|----------------|-------------|-------------------------------|--------------------------|-----------|-------------------------------|------------------|----------------------------------------------------|---|
| RAWSE TEME LET |             |                               |                          |           |                               |                  | O beau 3d                                          |   |
| 5 >            | Initial Li  | ist                           |                          |           |                               |                  | Search this rite D                                 |   |
|                | () new item | or <mark>edit</mark> this lis | t                        |           |                               |                  |                                                    |   |
|                | All Items   | First an Item                 | Q                        |           |                               |                  |                                                    |   |
|                | V FirstName | LastName                      | 5mal/Address             | Centery   | Designate                     | Setlication      |                                                    |   |
|                | Prime       | +++ Contracto                 | or1 matthew.keith@ky.gov | Run01     | Prime Contractor              |                  |                                                    |   |
|                | Sub         | Contracto                     | n2 matthew.keith@ky.gov  | Run02     | Sub-Contractor                |                  |                                                    |   |
|                | Both        | +++ Contracto                 | matthew.keith@ky.gov     | Run03     | Both Sub and Prime Contractor |                  |                                                    |   |
|                | Test        | +++ Name                      | jonathan.cordier@ky.gov  | Test Co   | Sub-Contractor                |                  |                                                    |   |
|                | Jon         | +++ cordier                   | jonathan.cordier@ky.gov  | TEST      | Prime Contractor              |                  |                                                    |   |
|                | Matthew     | ··· Keith2                    | matthew.keith@ky.gov     | KYTC .    | Prime Contractor              |                  |                                                    |   |
|                | Jon         | +++ Cordier                   | jonethan.cordier@ky.gov  | Test Comp | Sub-Contractor                |                  |                                                    |   |
|                | Matthew 0   | ···· Keith4                   | matthew.keith@ky.gov     | KYTC      | Prime Contractor              |                  |                                                    |   |

3. Once ITI has completed their bulk uploads, an Admin will go to the AgilePoint Bulk Email page and click Submit. This will send two emails to each customer on the list. One with their username and the second with their password.

|                           | Keith, Matthew (KVTC) |
|---------------------------|-----------------------|
| Click to Start Bulk Email |                       |

4. An Admin will take the spreadsheet and 'Associate' the user to their respective vendor (Prime Contractor or Subcontractor)

## **Ongoing Access**

1. For the Ongoing access requests, the customers will complete the CRL Access Request Form and click Submit.

| TEAM KENTUC | KY TRANSPORTATION | CABINET                                                 |               | ٩ |
|-------------|-------------------|---------------------------------------------------------|---------------|---|
|             |                   | CRLA                                                    | ccess Request |   |
|             | First Name*       |                                                         | Last Name*    |   |
|             | Email Address*    |                                                         | Company*      |   |
|             | De                | Designati"<br>Prese Select<br>Ceptra II Case Sensitive" | •<br>ful      |   |
|             |                   | 566                                                     | mill Cancel   |   |

2. An email will be sent to internal AWP Admins notifying them a request for access has been submitted. The link will take the Admin to the Create CRL Access Record page within AgilePoint.

| Dear Keith, Matthew (KYTC),                                      |                      |
|------------------------------------------------------------------|----------------------|
| Create CRL Record has been created for you. Request you to tak   | e necessary actions. |
| Click Here to access the task                                    |                      |
|                                                                  |                      |
| This is an automatically generated email. Please do not reply to | this message.        |
|                                                                  |                      |

3. If this is a valid request, use the information to complete Steps 4 - 6. Once they are completed, the AWP Admin will select 'Process Successfully Created' and click Task Complete, which will send two emails to each customer on the list. One with their username and the second with their password. Otherwise, they will click 'Reject Access Request', which will send an email stating their request was rejected.

| TEAM KENTUCKY TRANSF        |                            | Ketti, Matthew (K YTC)                                                         |                 |  |
|-----------------------------|----------------------------|--------------------------------------------------------------------------------|-----------------|--|
| First Nam<br>Mat<br>Escalad | 4'<br>9151'<br>#805299 200 | Create CRI                                                                     | L Access Record |  |
|                             | Þ                          | Desparar<br>TabaCoreactor<br>Status*<br>O Recort Successfully Cradee O Reput A | Cristi Report   |  |

4. The AWP Admin will create the new user account in the Hosted Active Directory.

| Active Directory Users and Computers |                       |                |             |  |  |  |
|--------------------------------------|-----------------------|----------------|-------------|--|--|--|
| File Action View Help                | File Action View Help |                |             |  |  |  |
| 💠 🄿 者 📰 📋 🗎 🖉                        | ) 🛛 🖬 🗏 🔌 🛍 🝸 🖉       | 3              |             |  |  |  |
| Active Directory Users and Com       | Name                  | Туре           | Description |  |  |  |
| > Saved Queries                      | AAD                   | Organizational |             |  |  |  |
| Ruiltin                              | & Admin               | User           |             |  |  |  |
| Computers                            | April Cantrell        | User           |             |  |  |  |
| Domain Controllers                   | 🛃 awpodatauser        | User           | API Monitor |  |  |  |
| ForeignSecurityPrincipals            | AWS Automation        | User           |             |  |  |  |
| Global Groups                        | Beverly Terrell       | User           |             |  |  |  |
| ✓ ☐ Info Tech Users                  | Brad Parks2           | User           |             |  |  |  |
| a AAD                                | 🛃 Brain DesArmo       | User           |             |  |  |  |
| 📓 Remote Apps Users                  | 🐣 Chad Richards       | User           |             |  |  |  |
| KYTC Groups                          | 🐣 Charley George      | User           |             |  |  |  |
| KYTC Remote Apps                     | 🐣 Curtis Stuart       | User           |             |  |  |  |
| V 🗐 KYTC Users                       | 🐁 David Hostetler     | User           |             |  |  |  |
| Non-Agency                           | 🛃 Doug Alexander      | User           |             |  |  |  |
| Project                              | 🐣 Ed DeLuca           | User           |             |  |  |  |
| Sitemanager                          | Edith Singleton       | User           |             |  |  |  |
| > Managed Service Accour             | Erica Daughtry        | User           |             |  |  |  |
| RD Host                              | 🛃 Garrett Crosby      | User           |             |  |  |  |
| Training Users                       | 🖁 Glen Fisk           | User           |             |  |  |  |
| Users Users                          | A Jacvin Elmes        | User           |             |  |  |  |

5. The AWP Admin will then create the new user account in AWP CRL.

| IIII - ?           |
|--------------------|
| First Name •       |
|                    |
| Previous Last Name |
|                    |
| Title              |
|                    |
| Geographic Area    |
| •                  |
| User               |
|                    |
| Reference Employee |
| Calibrator         |
| Exempt Calibrator  |
|                    |
| Tester             |
|                    |
| Exempt Tester      |
|                    |
|                    |

6. The Admin will 'Associate' the user to their respective vendor (Prime Contractor or Subcontractor) once the account has been created.